For only onsite registration and on individual basis!

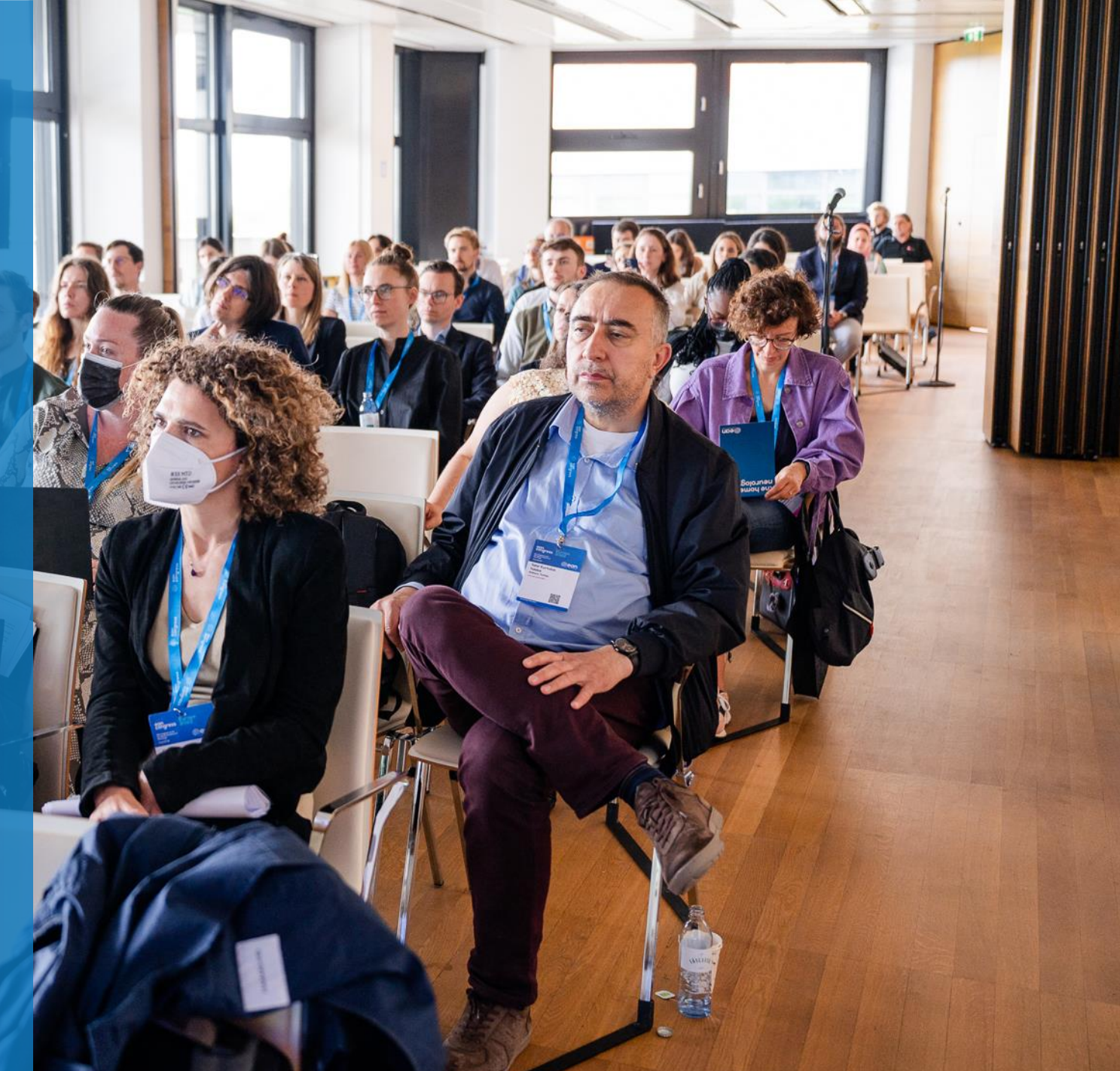

- 1. Login into your MyEAN account
- 2. <u>Click on EAN EVENTS</u>
- 3. <u>Go to MY REGISTRATIONS</u>
- 4. Click on Event Name: Congress Budapest 2023
- 5. <u>Click on the "upgrade" button</u>
- 6. Here you may choose your additional sessions.

**Please note**: If sessions are fully booked (max 60 PAX/Session), or if sessions are mutually exclusive, they cannot be selected.

- 7. <u>Apply your discount code if available and accept</u> <u>terms and conditions to finish your registration</u>
- 8. Choose your preferred payment method
- 9. Enter the desired billing address you can either use your main contact information or use an alternative address (e.g., if your institution is funding your registration). If applicable, provide your VAT number.
- 10. <u>You will receive your order confirmation soon</u> <u>after completion.</u>
- 11. The invoice will be sent out upon receipt of payment.

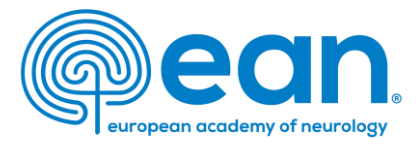

#### 1. Visit <u>www.ean.org</u> and login into your MyEAN account

| EAN | Congress 2023 | EANpages  | EAN Campus    | Eur J Neurol | Virtual Con | ngress |      |          | P | My EAN |
|-----|---------------|-----------|---------------|--------------|-------------|--------|------|----------|---|--------|
|     |               | HOME EANC | CORE COVID-19 | RESEARCH     | LEARN       | MEET   | JOIN | ADVOCACY | Q | Search |

### 2. Click on EAN EVENTS

EVENTS MY REGISTRATIONS CHANGE REQUESTS

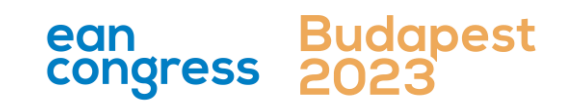

- 1. Login into your MyEAN account
- 2. <u>Click on EAN EVENTS</u>
- 3. <u>Go to MY REGISTRATIONS</u>
- 4. Click on Event Name: Congress Budapest 2023
- 5. <u>Click on the "upgrade" button</u>
- 6. <u>Here you may choose your additional sessions.</u>

**Please note**: If sessions are fully booked (max 60 PAX/Session), or if sessions are mutually exclusive, they cannot be selected.

- 7. <u>Apply your discount code if available and accept</u> <u>terms and conditions to finish your registration</u>
- 8. Choose your preferred payment method
- 9. Enter the desired billing address you can either use your main contact information or use an alternative address (e.g., if your institution is funding your registration). If applicable, provide your VAT number.
- 10. <u>You will receive your order confirmation soon</u> <u>after completion.</u>
- 11. The invoice will be sent out upon receipt of payment.

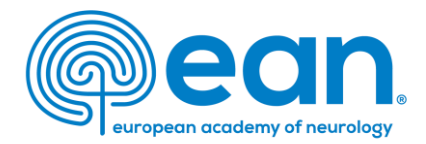

### 3. Go to MY REGISTRATIONS

| MY CONTACT INFORMA          | TON MEMBERSHIP | EAN EVENTS | VIRTUAL CONGRESS | ABSTRACTS        | MYEAN GROUPS | FAQS           |  |
|-----------------------------|----------------|------------|------------------|------------------|--------------|----------------|--|
| VENTS MY REGISTRATIO        | CHANGE REQU    | JESTS      |                  |                  |              |                |  |
|                             |                | ١          | 1y Registrations |                  |              |                |  |
| EVENT NAME TYPE             |                | START TIME |                  | END TIME         | STATU        | STATUS         |  |
| Congress Budapest 2023 Solo |                | 01.07.2    | 2023 08:00       | 04.07.2023 23:59 |              | ayment Pending |  |
|                             |                |            |                  |                  |              |                |  |

4. Click on Event Name: Congress Budapest 2023

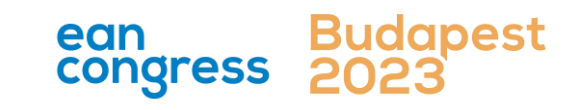

- 1. Login into your MyEAN account
- 2. <u>Click on EAN EVENTS</u>
- 3. <u>Go to MY REGISTRATIONS</u>
- 4. <u>Click on Event Name: Congress Budapest 2023</u>
- 5. <u>Click on the "upgrade" button</u>
- 6. Here you may choose your additional sessions.

**Please note**: If sessions are fully booked (max 60 PAX/Session), or if sessions are mutually exclusive, they cannot be selected.

- 7. <u>Apply your discount code if available and accept</u> <u>terms and conditions to finish your registration</u>
- 8. Choose your preferred payment method
- 9. Enter the desired billing address you can either use your main contact information or use an alternative address (e.g., if your institution is funding your registration). If applicable, provide your VAT number.
- 10. <u>You will receive your order confirmation soon</u> <u>after completion.</u>
- 11. The invoice will be sent out upon receipt of payment.

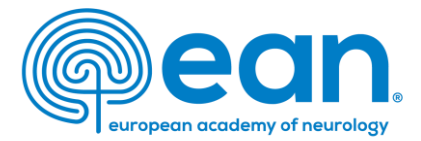

#### 5. Click on the "upgrade" button

| MY CONTACT INFORMATION          | MEMBERSHIP | EAN EVENTS | VIRTUAL CONGRESS   | ABSTRACTS | MYEAN GROUPS | FAQS EAN.ORG                              |
|---------------------------------|------------|------------|--------------------|-----------|--------------|-------------------------------------------|
| Event Participation<br>P-289732 |            |            |                    |           |              | Upgrade Do Payment<br>Request Visa Letter |
| Event<br>Congress Budapest 2023 |            |            | Contact<br>XXX XXX |           |              |                                           |
| Status<br>Pending               |            |            |                    |           |              |                                           |
| Role<br>Individual Participant  |            |            |                    |           |              |                                           |
| Participant Email               |            |            |                    |           |              |                                           |

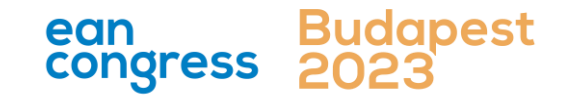

- 1. Login into your MyEAN account
- 2. <u>Click on EAN EVENTS</u>
- 3. <u>Go to MY REGISTRATIONS</u>
- 4. <u>Click on Event Name: Congress Budapest 2023</u>
- 5. <u>Click on the "upgrade" button</u>
- 6. Here you may choose your additional sessions.

**Please note**: If sessions are fully booked (max 60 PAX/Session), or if sessions are mutually exclusive, they cannot be selected.

- 7. <u>Apply your discount code if available and accept</u> <u>terms and conditions to finish your registration</u>
- 8. Choose your preferred payment method
- 9. Enter the desired billing address you can either use your main contact information or use an alternative address (e.g., if your institution is funding your registration). If applicable, provide your VAT number.
- 10. <u>You will receive your order confirmation soon</u> <u>after completion.</u>
- 11. The invoice will be sent out upon receipt of payment.

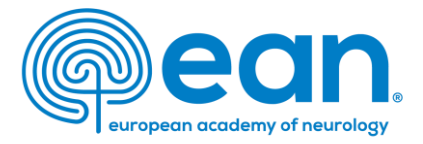

#### 6. Here you may choose your additional sessions.

![](_page_4_Figure_15.jpeg)

- 1. Login into your MyEAN account
- 2. <u>Click on EAN EVENTS</u>
- 3. <u>Go to MY REGISTRATIONS</u>
- 4. Click on Event Name: Congress Budapest 2023

÷.

- 5. <u>Click on the "upgrade" button</u>
- 6. Here you may choose your additional sessions.

**Please note**: If sessions are fully booked (max 60 PAX/Session), or if sessions are mutually exclusive, they cannot be selected.

- 7. <u>Apply your discount code if available and accept</u> terms and conditions to finish your registration
- 8. Choose your preferred payment method
- 9. Enter the desired billing address you can either use your main contact information or use an alternative address (e.g., if your institution is funding your registration). If applicable, provide your VAT number.
- 10. <u>You will receive your order confirmation soon</u> <u>after completion.</u>
- 11. The invoice will be sent out upon receipt of payment.

![](_page_5_Picture_13.jpeg)

## 7. Apply your discount code if available and accept terms and conditions to finish your registration

| MY CONTACT INFORMATION | MEMBERSHIP I                     | EAN EVENTS                          | VIRTUAL CONGRESS | ABSTRACTS          | MYEAN GROUPS              | FAQS       | EAN.ORG    |
|------------------------|----------------------------------|-------------------------------------|------------------|--------------------|---------------------------|------------|------------|
| o                      | 0                                | Congre                              | ess Budapest 20  | 023                |                           | 0          |            |
|                        |                                  | r <b>et(s)</b>                      | n-member         |                    |                           |            |            |
|                        | (high inco                       | registration - No<br>ime)<br>T CODE | ×1               | 50                 | Apply                     |            |            |
|                        | Discount<br>Grand To             | Amount<br>tal Amount                |                  | 500.0              | ο ε                       |            |            |
|                        | VAT Amo                          | unt<br>nt                           |                  | 14.5               | 6€                        |            |            |
|                        | By clicking "Fit<br>Registration | nish", you are regis<br>Pi          | revious          | ecept the Terms or | d Conditions for<br>Qress | Bud<br>202 | apest<br>3 |

- 1. Login into your MyEAN account
- 2. <u>Click on EAN EVENTS</u>
- 3. <u>Go to MY REGISTRATIONS</u>
- 4. Click on Event Name: Congress Budapest 2023
- 5. <u>Click on the "upgrade" button</u>
- 6. <u>Here you may choose your additional sessions.</u>

**Please note**: If sessions are fully booked (max 60 PAX/Session), or if sessions are mutually exclusive, they cannot be selected.

- 7. <u>Apply your discount code if available and accept</u> terms and conditions to finish your registration
- 8. Choose your preferred payment method
- 9. Enter the desired billing address you can either use your main contact information or use an alternative address (e.g., if your institution is funding your registration). If applicable, provide your VAT number.
- 10. <u>You will receive your order confirmation soon</u> <u>after completion.</u>
- 11. The invoice will be sent out upon receipt of payment.

![](_page_6_Picture_13.jpeg)

#### 8. Choose your preferred payment method

| ft. | MY CONTACT INFORMATION | MEMBERSHIP | EAN EVENTS | ABSTRACTS | MYEAN GROUPS | JOURNAL | FAQS | EAN |
|-----|------------------------|------------|------------|-----------|--------------|---------|------|-----|
|     |                        |            |            |           |              |         |      |     |

![](_page_6_Figure_16.jpeg)

![](_page_6_Picture_17.jpeg)

- 1. Login into your MyEAN account
- 2. <u>Click on EAN EVENTS</u>
- 3. <u>Go to MY REGISTRATIONS</u>
- 4. <u>Click on Event Name: Congress Budapest 2023</u>
- 5. <u>Click on the "upgrade" button</u>
- 6. Here you may choose your additional sessions.

**Please note**: If sessions are fully booked (max 60 PAX/Session), or if sessions are mutually exclusive, they cannot be selected.

- Apply your discount code if available and accept terms and conditions to finish your registration
- 8. Choose your preferred payment method
- 9. Enter the desired billing address you can either use your main contact information or use an alternative address (e.g., if your institution is funding your registration). If applicable, provide your VAT number.
- 10. <u>You will receive your order confirmation soon</u> <u>after completion.</u>
- 11. The invoice will be sent out upon receipt of payment.

![](_page_7_Picture_13.jpeg)

9. Enter the <u>desired billing address</u> – you can either use your main contact information or use an alternative address (e.g., if your institution is funding your registration). If applicable, provide your VAT number.

MY CONTACT INFORMATION MEMBERSHIP EAN EVENTS VIRTUAL CONGRESS ABSTRACTS MYEAN GROUPS FAOS EAN.ORG

#### Enter your address information

| Main Contact Address      |                               | Title              | First Name | Last Name |                   |
|---------------------------|-------------------------------|--------------------|------------|-----------|-------------------|
| Ms. XXX XXX<br>Department |                               | Ms.                | XXX        | XXX       |                   |
| Hospital                  |                               | Department         |            |           |                   |
| XXX                       |                               | Department         |            |           |                   |
| 1234 xxx<br>Austria       |                               | Hospital/Compar    | у          |           |                   |
|                           |                               | Hospital           |            |           |                   |
|                           | <u>Use as billing address</u> | * Billing Street   |            |           |                   |
|                           |                               | xxx                |            |           |                   |
| Alternative Address       |                               |                    |            |           |                   |
| Alternative Address       |                               | * Billing City     |            |           |                   |
|                           |                               | xxx                |            |           |                   |
|                           |                               | * Billing Zip/Post | al Code    |           | * Billing Country |
|                           | Lies as billing address       | 1234               |            |           | Austria           |
|                           | Ose as blining address        | VAT Number         |            |           | ] [               |
|                           |                               |                    |            |           |                   |
|                           |                               |                    |            |           |                   |
|                           |                               |                    | Back Next  |           |                   |
|                           |                               |                    |            | ean       | Budapest          |

- 1. Login into your MyEAN account
- 2. <u>Click on EAN EVENTS</u>
- 3. <u>Go to MY REGISTRATIONS</u>
- 4. Click on Event Name: Congress Budapest 2023
- 5. <u>Click on the "upgrade" button</u>
- 6. Here you may choose your additional sessions.

**Please note**: If sessions are fully booked (max 60 PAX/Session), or if sessions are mutually exclusive, they cannot be selected.

- Apply your discount code if available and accept terms and conditions to finish your registration
- 8. Choose your preferred payment method
- Enter the desired billing address you can either use your main contact information or use an alternative address (e.g., if your institution is funding your registration). If applicable, provide your VAT number.
- 10. <u>You will receive your order confirmation soon</u> <u>after completion.</u>
- 11. The invoice will be sent out upon receipt of payment.

![](_page_8_Picture_13.jpeg)

## 10. You will receive your order confirmation soon after completion

★ MY CONTACT INFORMATION MEMBERSHIP EAN EVENTS VIRTUAL CONGRESS ABSTRACTS MYEAN GROUPS FAOS EAN.ORG

#### Thank you for your EAN congress registration.

Your registration was received, and your order confirmation number is: "O-R-013518"

To finalise your registration, please transfer the outstanding amount of 883.00€ to the following account by 25.10.2022:

| Account holder: | European Academy of Neurology                      |
|-----------------|----------------------------------------------------|
| Bank:           | Oberoesterreichische Landesbank Aktiengesellschaft |
| IBAN:           | AT83 5400 0002 1400 7650                           |
| BIC/SWIFT:      | OBLAAT2L                                           |
| Reference:      | Order confirmation nr. "O-R-013518".               |

Please indicate your order confirmation number and your name XXX XXX on the bank transfer documents for identification purposes.

Please note that you are responsible for any bank charges that may incur. If the amount transferred to the account does not correspond to the amount stated on the order confirmation form, your registration will be regarded as incomplete.

If you do have any queries, do not hesitate to contact us. Download as PDF

## 11. The invoice will be sent out once your payment has been received.

![](_page_8_Picture_24.jpeg)